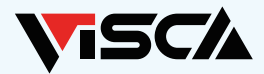

# Googleカレンダーの 更新方法

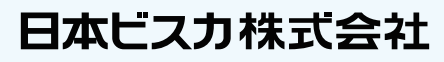

TEL.■ 0800-111-7716
〒160-0022 東京都新宿区新宿6-24-20 KDX新宿6丁目ビル10F

STEP 1

https://www.google.co.jp/

上記URLをクリックして、出てきたページの右上にある 「ログイン」 ボタンをクリックしてください。

| CoogleCOVIC 21-7 |              |                  | Onal Rd | _ ا |
|------------------|--------------|------------------|---------|-----|
|                  |              | ログ               | インボタン   |     |
|                  | Go           | ogle             |         |     |
|                  | ٩            | <b>↓</b> ®       |         |     |
|                  | Google skilt | Im Feeling Lucky |         |     |
|                  |              |                  |         |     |
|                  |              |                  |         |     |
|                  |              |                  |         |     |
|                  |              |                  |         |     |
| 8*               |              |                  |         |     |

## STEP 2

https://www.google.co.jp/

#### ログイン画面が表示されます。

「お送りしたメールアドレス」を入力し「次へ」をクリック します。次に出てきたページで「お送りしたパスワー ド」を入力し、「次へ」をクリックしてください。 Googleへのログインが完了いたします。

元々別のアカウントでログインし ている場合は「+アカウントを追 加」もしくは「+別のアカウント を追加」からお送りしたメールア ドレス・パスワードを入力してく ださい。

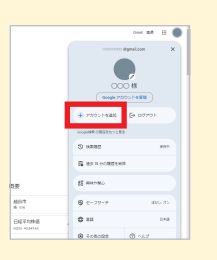

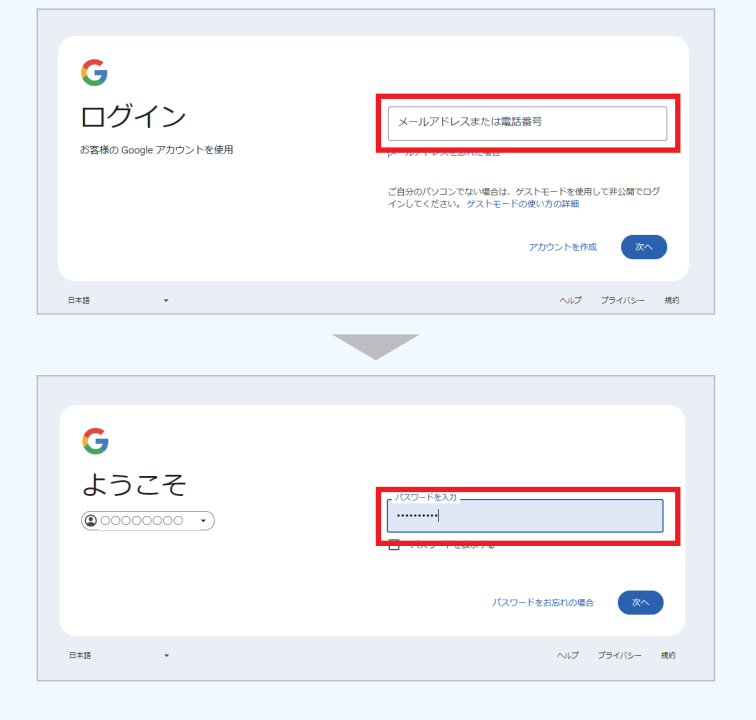

## STEP 3

右上にある四角いボタンをクリックすると、 Googleのメニュー (たくさんのアイコンのこと) が出て きます。

その中の「カレンダー」をクリックしてください。

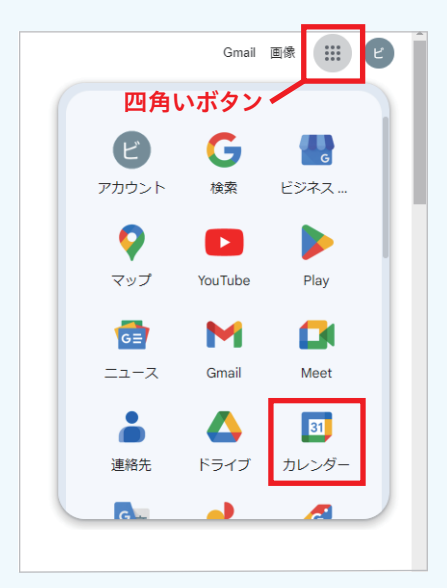

## STEP 4

Googleカレンダーが表示されます。 この画面から自由に予定を記載することができます。 予定を入れたい日付に、カーソルを合わせクリックしてください。

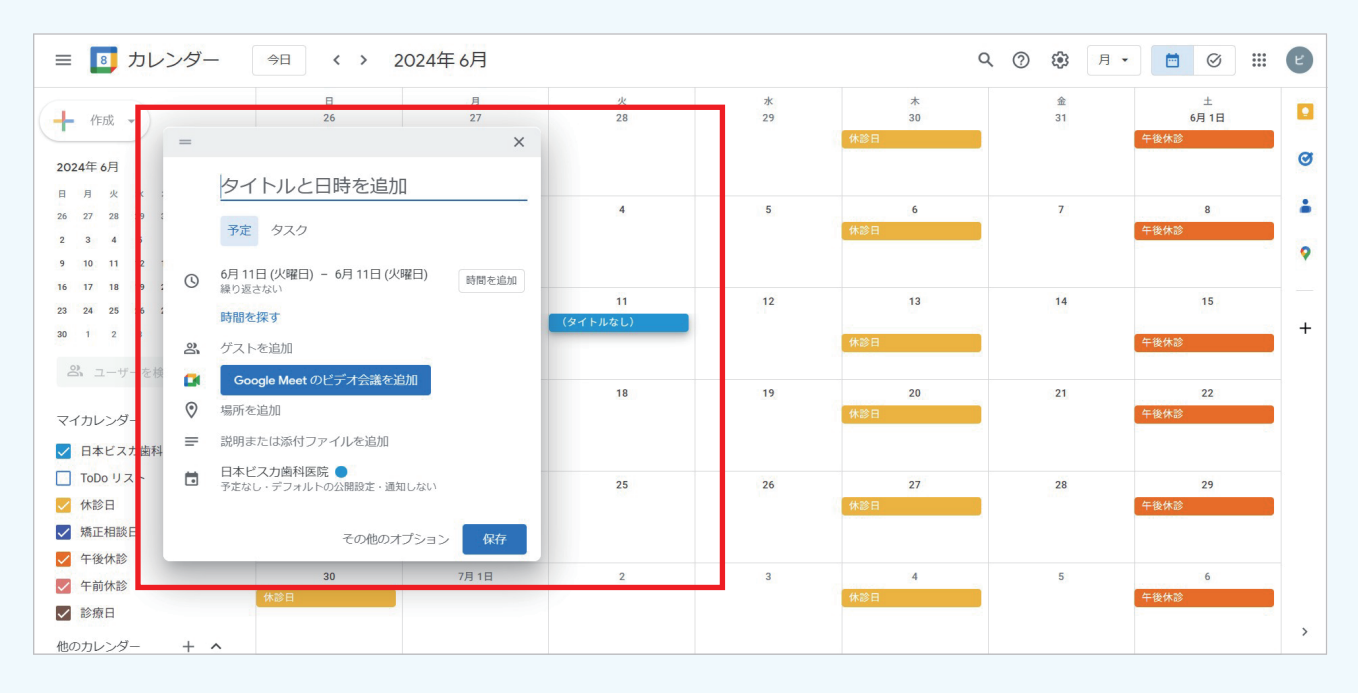

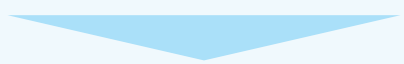

## STEP 5

下記の操作手順で、予定の登録をお願いいたします。

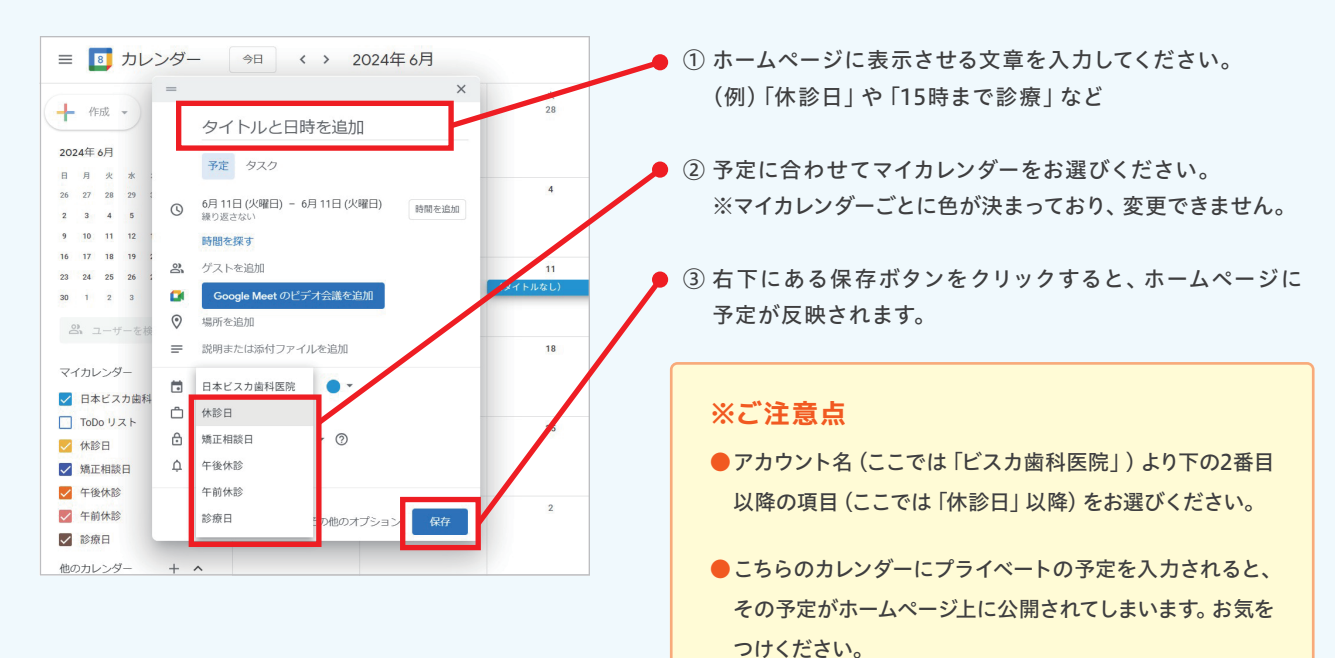

### 機能のご紹介

| ≡ 🗾 カレンダー                                                           | 今日 〈 〉 2       | 024年 6月                |           |                      | C                     | 入 ⑦ 錄 月 - | <b>•</b> Ø <b>••</b> | F |
|---------------------------------------------------------------------|----------------|------------------------|-----------|----------------------|-----------------------|-----------|----------------------|---|
| + 作成 -                                                              | 日<br>26<br>休診日 | 月<br>27                | 火<br>28   | 水<br>29              | 木<br>30<br>休診日        | 金<br>31   | 土<br>6月 1日<br>午後休診   |   |
| 2024年6月 〈 〉                                                         |                | このボタン                  | を押すと、翌月   | の表記に切り               | )替わります。               |           |                      | 0 |
| 日月火水木金土<br>262728293031<br>2345678                                  | 2<br>休診日       | 先々の予定                  | まで、入力する   | ることが可能で              | です。<br><sup>休診日</sup> | 7         | 8<br>午後休診            | - |
| 9 10 11 12 13 14 15<br>16 17 18 19 20 21 22<br>23 24 25 26 27 28 29 | 9              | 10                     | 11        | 12                   |                       | 14        | 15                   | - |
| 30 1 2 3 4 5 6<br><b>2</b> ユーザーを検索                                  | 休診日            |                        |           |                      | 休診日                   |           | 午後休診                 | + |
| マイカレンダー ^                                                           | 16<br>休診日      | <sup>17</sup><br>休診日等の | 毎週発生する    | <sup>19</sup><br>予定は | 20<br>休診日             | 21        | 22<br>午後休診           |   |
| ✓ 日本ビスカ歯科医院 □ ToDo U.Z.b.                                           |                | 白動更新設                  | 定が可能です    |                      |                       |           |                      |   |
| ▲ 休診日                                                               | 23 休診日         |                        | 28 BD C 3 | 26                   | 27 休診日                | 28        | 29<br>午後休診           |   |
| <ul> <li>✓ 矯正相談日</li> <li>✓ 午後休診</li> </ul>                         |                |                        |           |                      |                       |           |                      |   |
| <ul> <li>✓ 千前休診</li> <li>✓ 診療日</li> </ul>                           | 30<br>休診日      | 7月 1日                  | 2         | 3                    | 4<br>休診日              | 5         | 6<br>午後休診            |   |
| 他のカレンダー + へ                                                         |                |                        |           |                      |                       |           |                      | , |

### ■よくあるご質問

カレンダーを更新しているのにHPに反映されない

#### 要因は2通り考えられます。

- ① ログインしているGoogleアカウントが違う
- → 弊社からのメールでお知らせしたメールアドレスを使ってログインされているか一度ご確認ください。 別のアカウントでログインしている場合はSTEP2の下「元々別のアカウントでログインしている場合」をご参照の上 アカウントの追加をお願いします。
- ② マイカレンダーのうち一番上に表示されているものはHPには反映されないように設定されています。 わかりづらく申し訳ありませんが、別のマイカレンダーを選んで更新してください。

#### Googleカレンダーの編集画面では予定の背景色が変わっているのにHP上だと変わっていない

STEP5 でお選びいただいたマイカレンダーの背景色が HP に反映されるように内部設定されています。 他の色に変えたい場合は、新しい色を弊社で追加設定いたします。 ※Google カレンダーの仕様上、HP へ表示できる色に制限があり、ご希望の色で掲載できない場合がございます。予めご了承ください。

### Q A

 $\mathbf{O}$ 

Δ

#### タイトルに時間を入力したのに保存するとタイトルから時間の表示が消えてしまって登録できない

Googleカレンダーの仕様上、タイトルに時間を入れると自動的に、 「終日」ではなく「タイトルに入力した時間」に登録されます。この場 合は、タイトルが自動的に変更された状態のまま編集ボタンをクリッ クし、もう一度「登録したい時間」をタイトルに入力していただいた 上で、「終日」にチェックを入れていただくと登録できます。

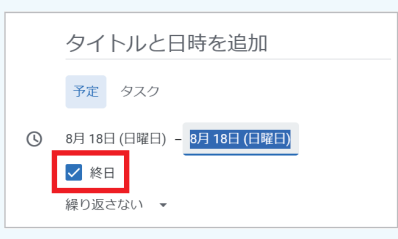